# How To Use the Pension Website

## Link to Pension Website:

## https://www.midlandnationalpension.com

## Logging In:

1. Click on the 'Login' button located at the bottom of the screen

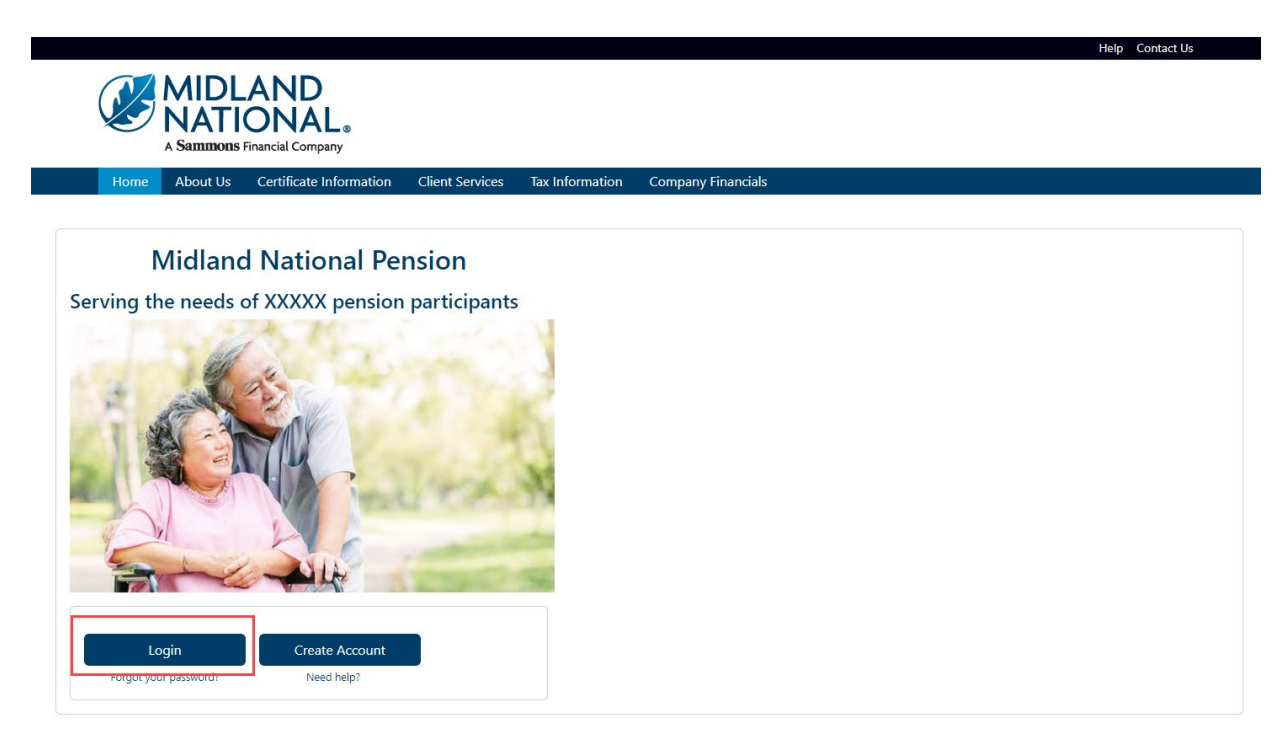

2. Type in your username and password

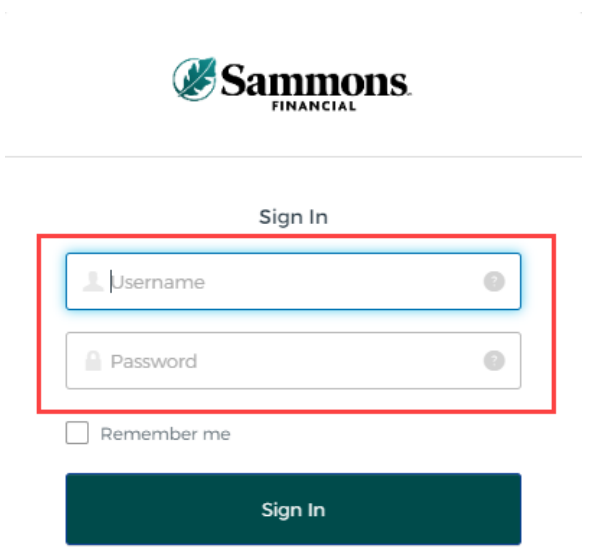

3. Click on the 'Sign In' button

| Sign In     |   |
|-------------|---|
| Sign in     |   |
| L Username  | 0 |
| Password    | 0 |
| Remember me |   |

- 4. You may be asked to authenticate in the following situations:
  - a. If you are logging in for the first time
  - b. If you haven't logged into your account for at least 90 days
  - c. If you are logging into your account with a different device

NOTE: Screens below will show an example for each authentication type

## Google Authenticator:

a. The following screen appears

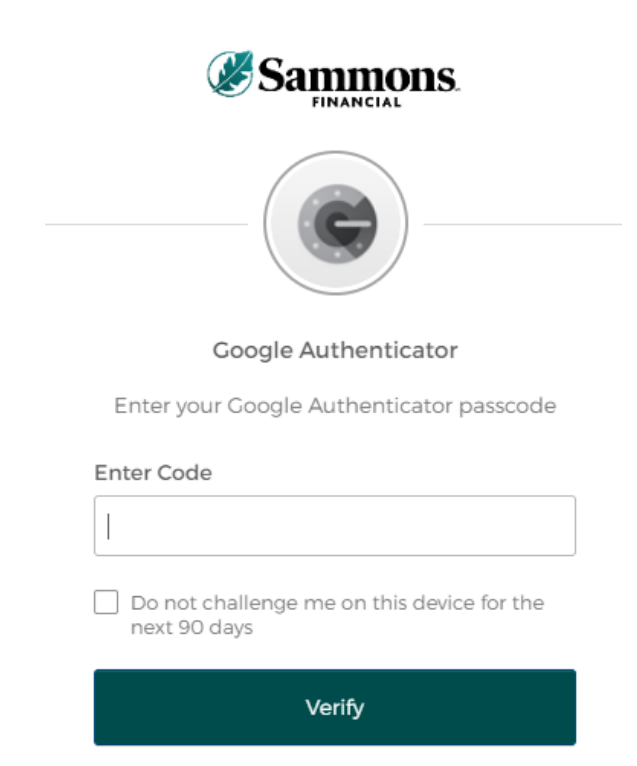

- b. Go into your Google Authenticator app located on the device you used to register your account
- c. Type in the authentication code displayed in Google Authenticator within the 'Enter Code' field

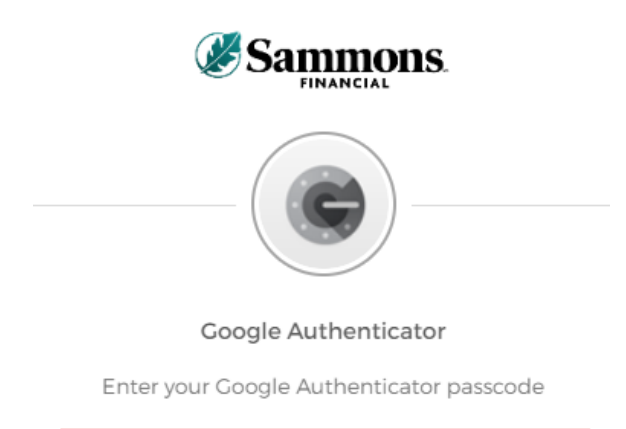

| Enter Code                                              | ٦ |
|---------------------------------------------------------|---|
|                                                         |   |
| Do not challenge me on this device for the next 90 days |   |

| Verify |
|--------|
|        |

d. To ensure that you don't receive this message every time you access your account, click on the checkbox under the 'Enter Code' field that displays the following verbiage:

'Do not challenge me on this device for the next 90 days'

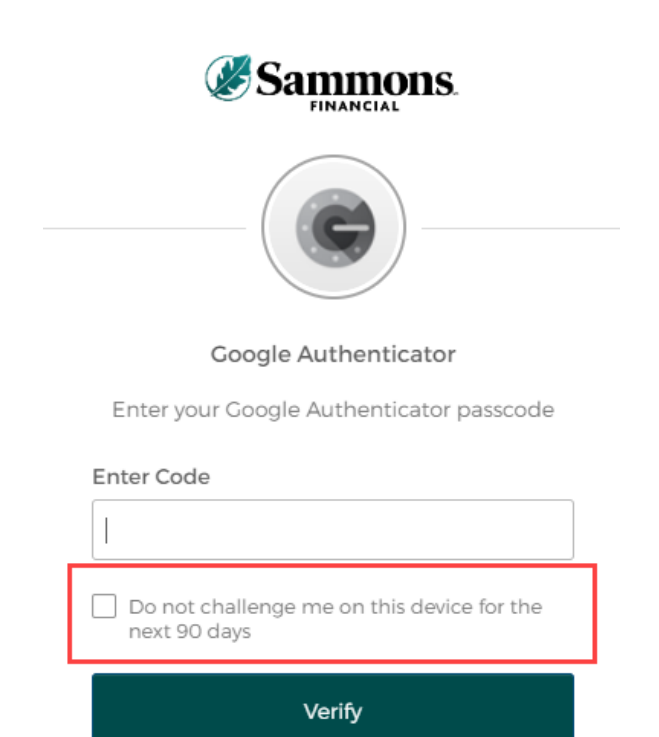

e. Click on the 'Verify' button

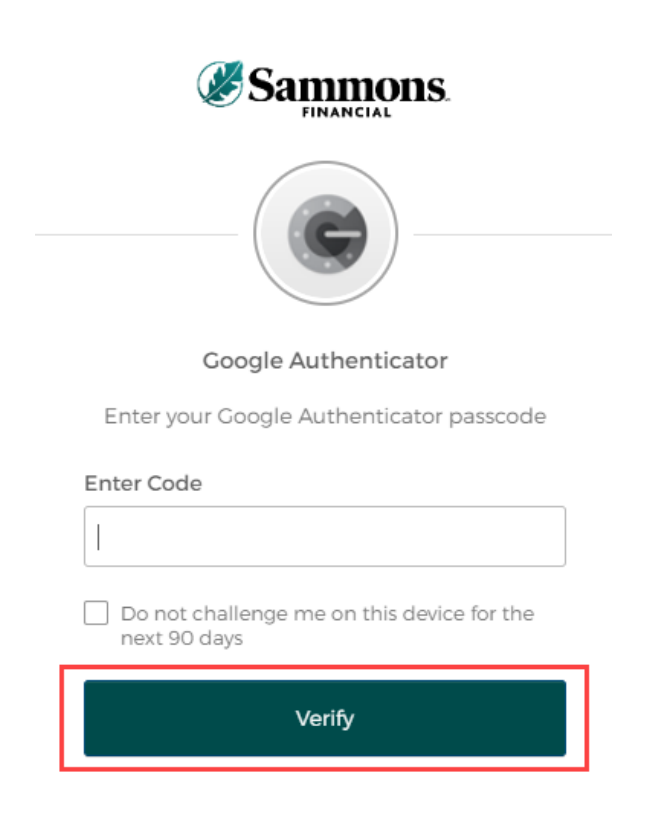

## SMS Authentication:

a. The following screen appears

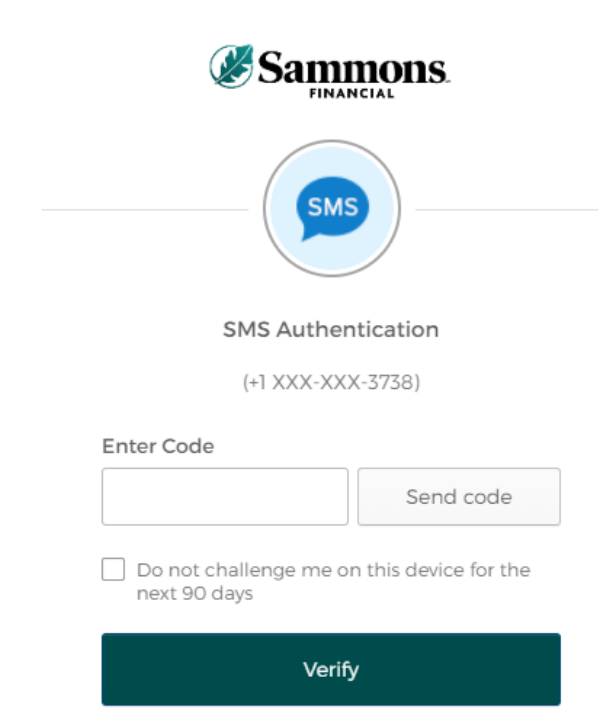

b. Click on the 'Send code' button

| Sammons.                                                                                    |
|---------------------------------------------------------------------------------------------|
| SMS Authentication<br>(+1 XXX-XXX-3738)                                                     |
| Enter Code Send code                                                                        |
| <ul> <li>Do not challenge me on this device for the next 90 days</li> <li>Verify</li> </ul> |

c. Type in the authentication code you received via the authentication method you selected when you registered your account within the 'Enter Code' field

| Sammons.                                                |  |
|---------------------------------------------------------|--|
| SMS                                                     |  |
| SMS Authentication                                      |  |
| (+1 XXX-XXX-3738)                                       |  |
| Enter Code Send code                                    |  |
| Do not challenge me on this device for the next 90 days |  |
| Verify                                                  |  |

d. To ensure that you don't receive this message every time you access your account, click on the checkbox under the 'Enter Code' field that displays the following verbiage:

'Do not challenge me on this device for the next 90 days'

| Sammons.                                                |  |
|---------------------------------------------------------|--|
| SMS                                                     |  |
| SMS Authentication                                      |  |
| (+1 XXX-XXX-3738)                                       |  |
| Enter Code                                              |  |
| Send code                                               |  |
| Do not challenge me on this device for the next 90 days |  |
| Verify                                                  |  |

e. Click on the 'Verify' button

| <b>⊗</b> Sa                        | FINANCIAL                 |
|------------------------------------|---------------------------|
| SMS Au                             | thentication              |
| (+1 XXX                            | (-XXX-3738)               |
| Enter Code                         |                           |
|                                    | Send code                 |
| Do not challenge r<br>next 90 days | ne on this device for the |
|                                    | Verify                    |

## Voice Call Authentication:

a. The following screen appears

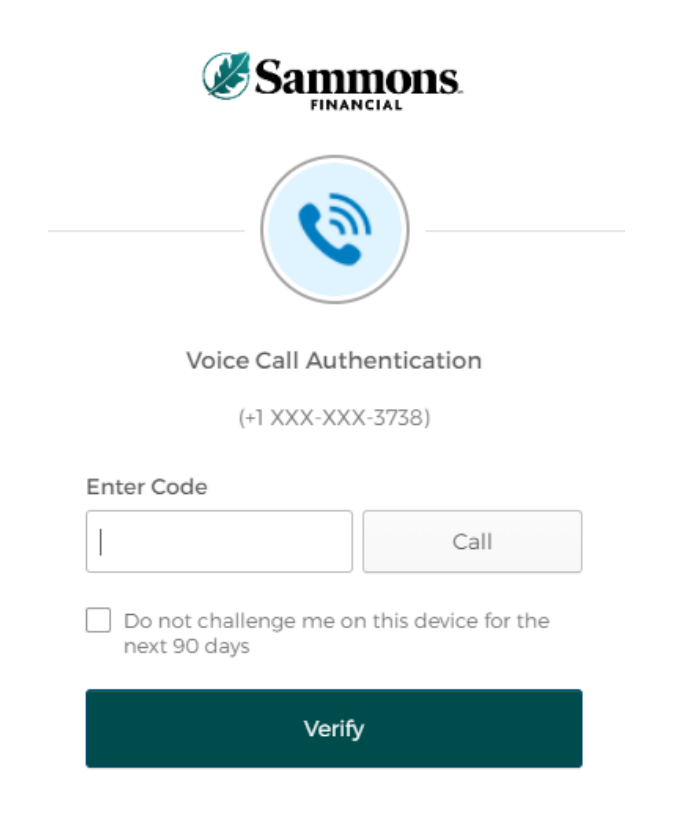

b. Click on the 'Call' button

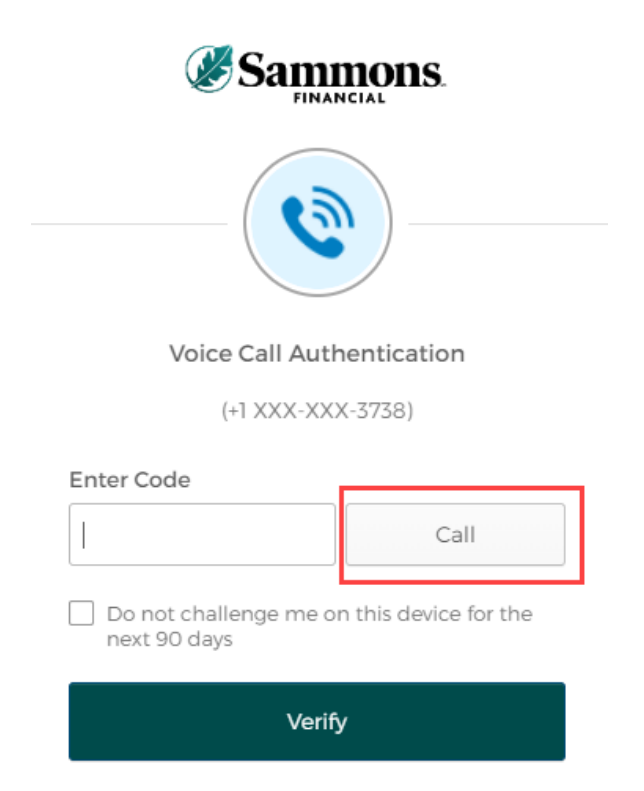

c. You will receive a call from a phone number based upon the authentication method you selected when you registered your account. Type in the code provided in the phone call within the 'Enter Code' field

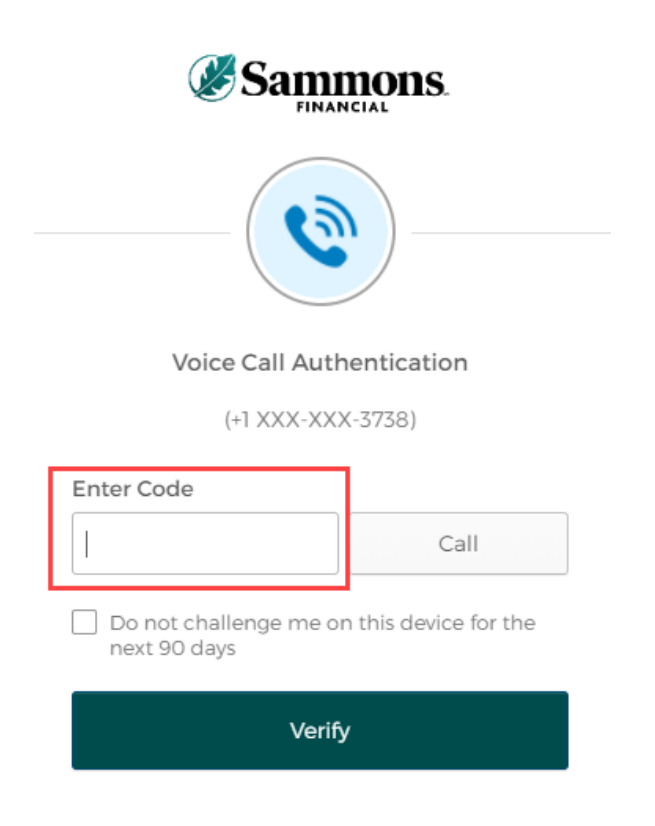

d. To ensure that you don't receive this message every time you access your account, click on the checkbox under the 'Enter Code' field that displays the following verbiage:

'Do not challenge me on this device for the next 90 days'

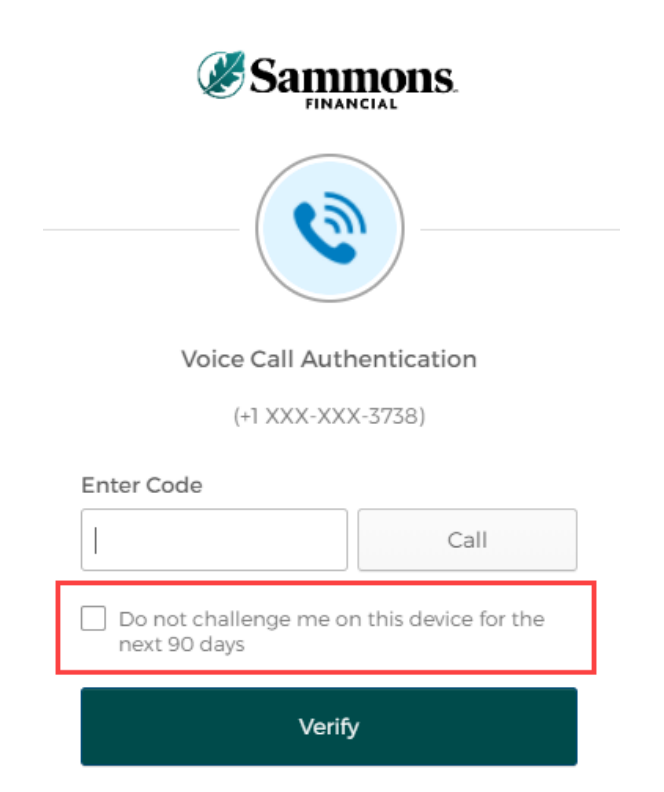

e. Click on the 'Verify' button

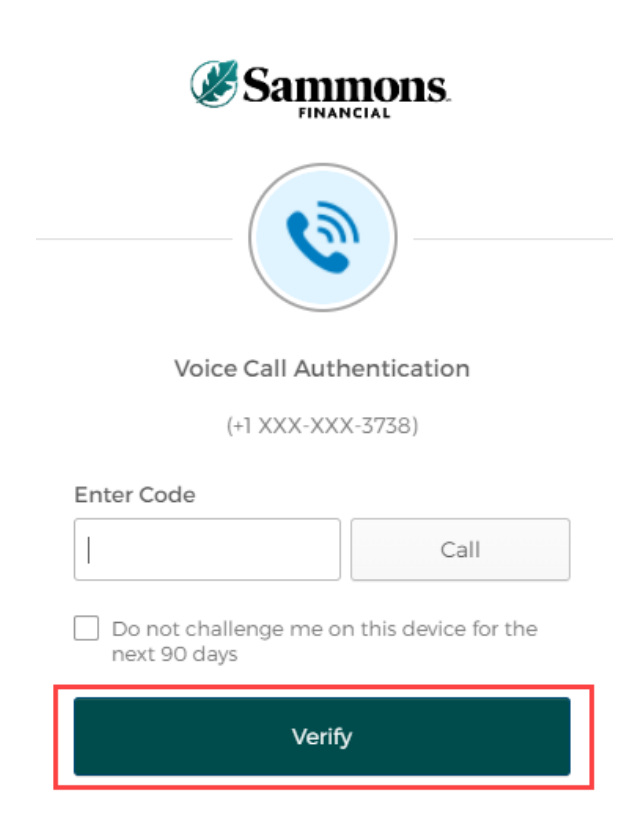

## 5. The following screen will be displayed:

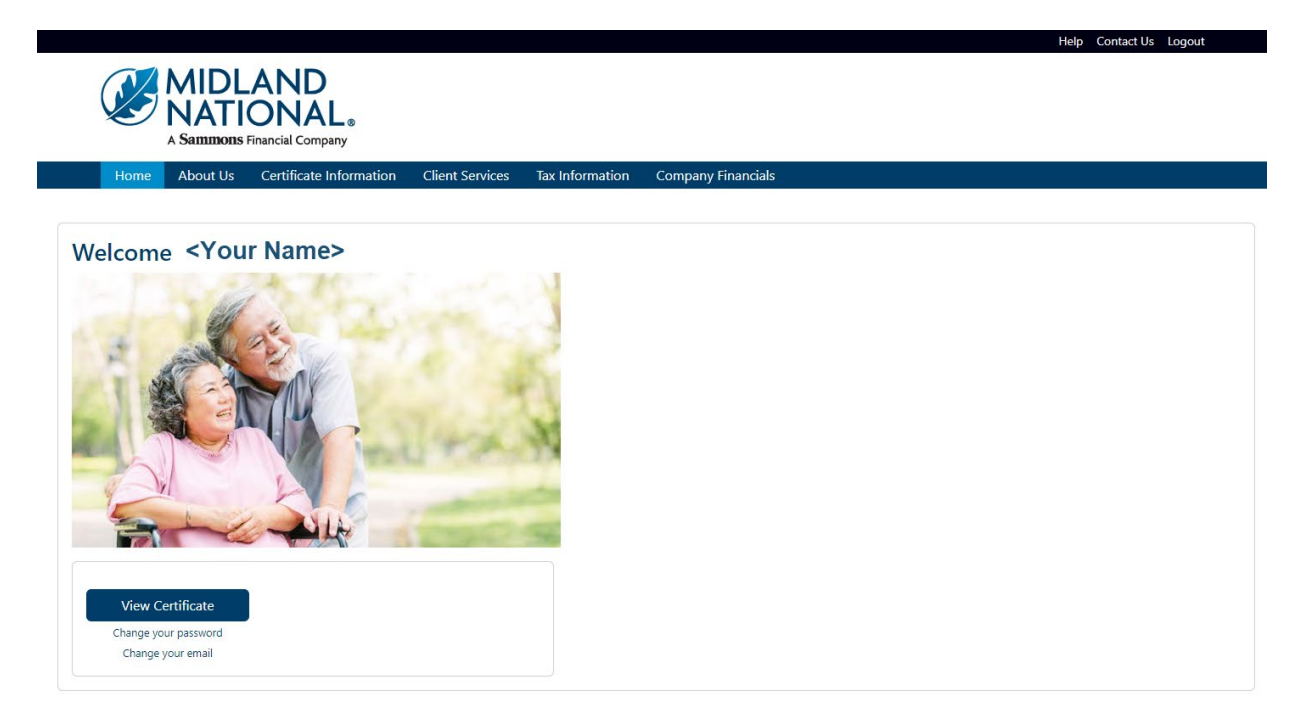

# What's Available on the Website

Help Contact Us

## **Top Navigation**

Home

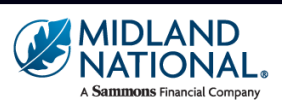

About Us Certificate Information Client Services Tax Information Company Financials

| Section                 | Description                                                                                  |
|-------------------------|----------------------------------------------------------------------------------------------|
| Midland National logo   | Click on the logo to return to the Welcome/Home page of the website                          |
| Home                    | Click here to return to the Welcome/Home page of the website                                 |
| About Us                | Contains information about Midland National, including our financial strength                |
| Certificate Information | Secure section of the website. Contains each user's specific certificate information along   |
|                         | with the ability to request some changes to that information                                 |
| Client Services         | Secure section of the website. Allows the user the ability to make a variety of changes to   |
|                         | their information.                                                                           |
| Tax Information         | Secure section of the website. Allows the user to link to our 1099 tax form administrator to |
|                         | view and/or download a copy of this document                                                 |
| Company Financials      | Contains company reports (Midland National and Pension) and financial strength brochure      |
| Help (upper right       | Contains useful documentation for making changes or navigating the website                   |
| corner                  |                                                                                              |
| Contact Us (upper right | Opens a 'Contact Us' page containing the different ways to contact us regarding your         |
| corner)                 | Midland National pension                                                                     |

#### About Us:

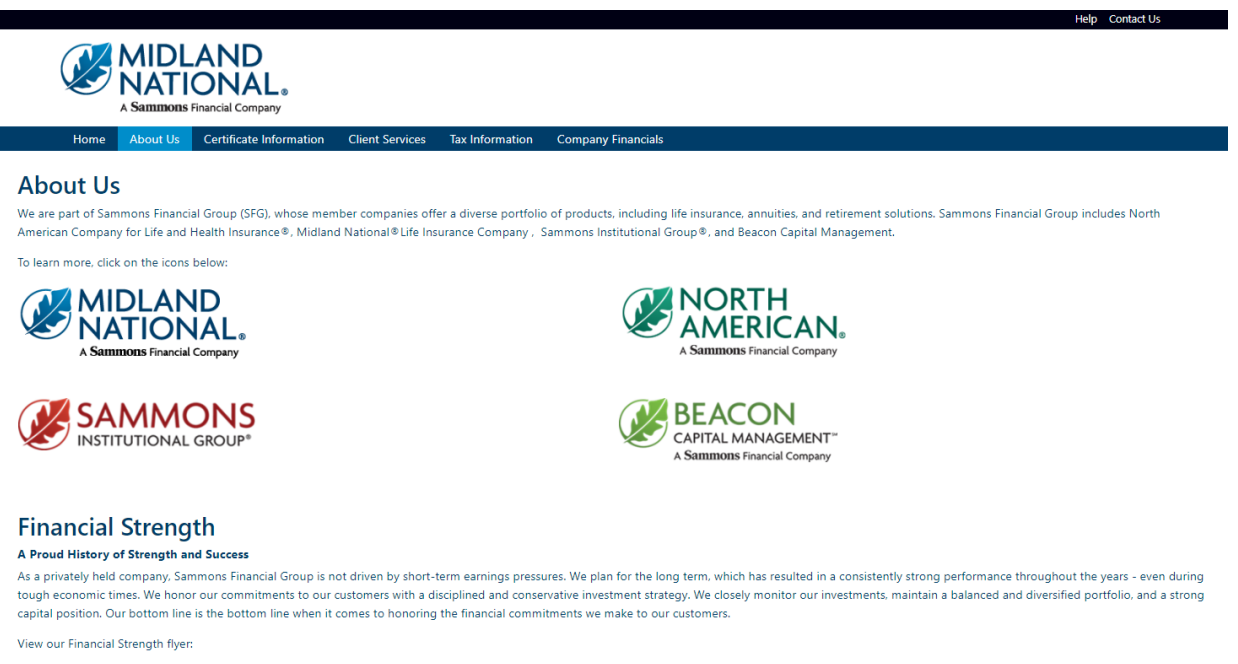

Financial Strength 2022

#### Sammons Financial Group by the Numbers\*

- More than 1,737,913 Life insurance and annuity policies held
- More than \$115.6 billion in total assets
- \$360.4 billion life insurance in force
- \$1.3 billion life insurance claims paid

|                                                   |                                   | Help C                              | Contact Us |
|---------------------------------------------------|-----------------------------------|-------------------------------------|------------|
| MIDLAND<br>NATIONAL.                              |                                   |                                     |            |
| Home About Us Certificate Infor                   | mation Client Services Tax Inform | nation Company Financials           |            |
| Print                                             |                                   |                                     |            |
| Participant Information                           |                                   |                                     |            |
|                                                   |                                   | Change Address 🖍                    |            |
| Participant Name: Herman Munster                  |                                   | Phone Number: 🖍                     |            |
| Address: 1313 Mockingbird Lane                    |                                   |                                     |            |
| City: Mockingbird Heights                         | State: WA                         | Zip Code: 11111                     |            |
| Email: hmunster@gmail.com                         | Date of Birt                      | n: 01/01/1793                       |            |
| Certificate Information                           |                                   |                                     |            |
| Certificate Number: 111111                        | Certificate Type: Single Life     | Status: ACTIVE                      |            |
| Normal Retirement Date:                           | Early Retirement Date:            | Disbursement Status: Deferred       |            |
| (Projected) Payment Amount*: \$500.00             | % Non-Taxa                        | ble:                                |            |
| Required Commencement Date:                       | COLA Amou                         | nt: \$0.00 COLA Percentage: 0.00%   |            |
| 'Amount is based upon the Normal Retirement Date. |                                   |                                     |            |
| Earnings Information                              |                                   |                                     |            |
|                                                   | Frequency Monthly                 | Disburgement Start Date: 10/01/2033 |            |
| Certificate Number: 111111                        | riequency: Monthly                | Dispursement Start Date. 10/01/2000 |            |

## Client Services (login required):

|    |              | MIDL<br>NATI<br>A Sammons | AND<br>ONAL®<br>Financial Company |                 |                 |                    |  | Help Contact Us Logout |  |
|----|--------------|---------------------------|-----------------------------------|-----------------|-----------------|--------------------|--|------------------------|--|
|    | Home         | About Us                  | Certificate Information           | Client Services | Tax Information | Company Financials |  |                        |  |
| Av | ailable      | e Servic                  | es:                               |                 |                 |                    |  |                        |  |
| •  | Address Cha  | ange                      |                                   |                 |                 |                    |  |                        |  |
| •  | Phone Num    | iber Change               |                                   |                 |                 |                    |  |                        |  |
| •  | Direct Depo  | osit Change               |                                   |                 |                 |                    |  |                        |  |
| •  | Beneficiary  | <u>Change</u>             |                                   |                 |                 |                    |  |                        |  |
| •  | Name Chan    | ge                        |                                   |                 |                 |                    |  |                        |  |
| •  | Withholding  | <u>g Change</u>           |                                   |                 |                 |                    |  |                        |  |
| •  | Taxpayer Ide | entification Nu           | mber Change                       |                 |                 |                    |  |                        |  |

- <u>Certificate Request</u>
- Other Change

## Do You Have Additional Certificates With Us?

<u>View Additional Certificates</u>

Download our <u>Client Services</u> 🔏 form.

### Tax Information (login required):

**NOTE:** Number of years available is dependent upon the number of years that the policy has been administered by Midland National.

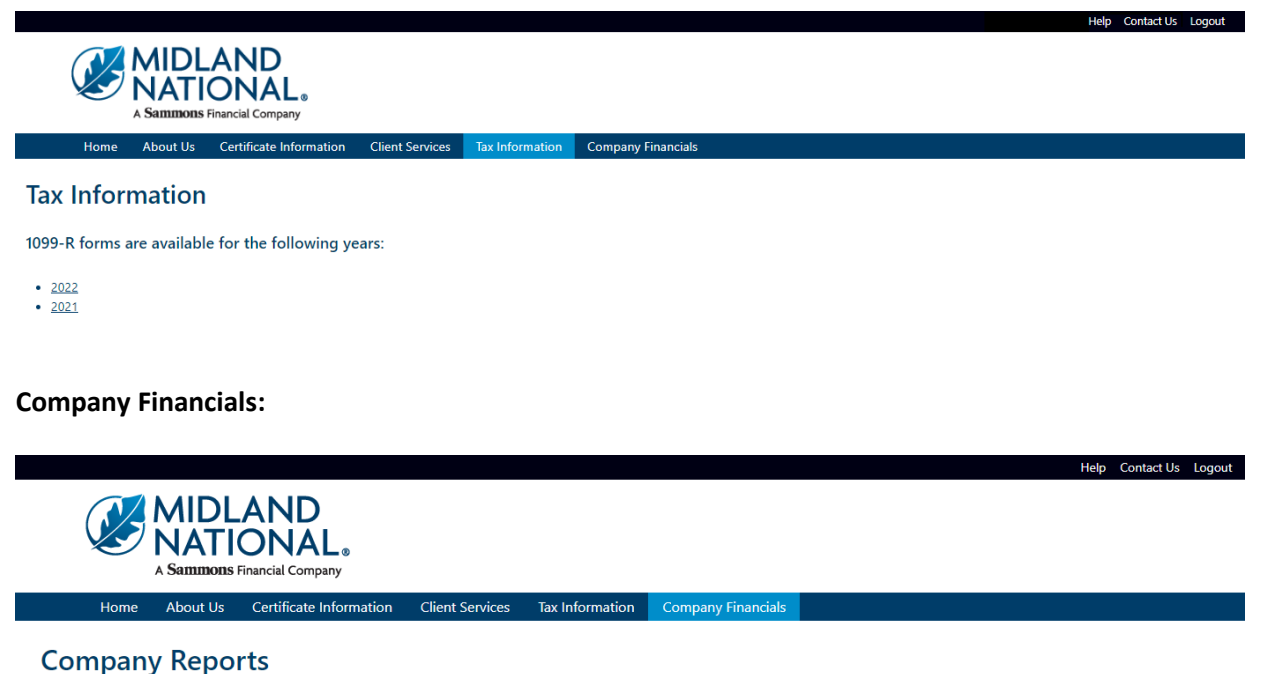

## NOTE: The links below will open PDF documents. Some documents may be quite large (5-10 MB)

Pension Separate Account Annual Statement

Pension Separate Account Annual Statement 2022

#### Midland National Annual Statement

Annual Statement 2022 Annual Statement 2021 Annual Statement 2020 Annual Statement 2019 Annual Statement 2018 Annual Statement 2018

#### Financial Strength

Financial Strength 2021

# Footer Navigation

Information Contact Us Home Office Closings Midland National History Leadership

**Other** Terms of Use Privacy Accessibility Statement Careers

Member Companies Midland National Sammons Financial Group Sammons Financial Group Sammons Corporate Markets Sammons Institutional Group Beacon Capital Management

💟 in 📑 🖸

| Section                 | Description                                                                               |
|-------------------------|-------------------------------------------------------------------------------------------|
| Contact Us              | Opens a 'Contact Us' page containing the different ways to contact us regarding your      |
|                         | Midland National pension. A link is also included in the top right corner of the website  |
| Home Office Closings    | Opens the 'Home Office Closings' page which indicates the days our office is not open     |
| Midland National        | Opens the 'Midland National History' page on the Midland National website (not the        |
| History                 | pension site) in a new web browser page                                                   |
| Leadership              | Opens the 'Leadership' page on the Midland National website (not the pension site) in a   |
|                         | new web browser page                                                                      |
|                         |                                                                                           |
| Terms of Use            | Opens a 'Terms of Use' page containing the Terms of Use Agreement for the website. This   |
|                         | page can be printed out for your reference                                                |
| Privacy                 | Opens the 'Privacy' page o the Midland National website (not the pension site) in a new   |
|                         | web browser page. This contains a copy of our privacy notice and privacy policy that is   |
|                         | available for download to your computer                                                   |
| Accessibility Statement | Opens the 'Accessibility Statement' page of the Midland National website (not the pension |
|                         | site) in a new web browser page. Contains links to helpful resources regarding website    |
|                         | accessibility                                                                             |
| Careers                 | Opens the 'Careers' page on the Sammons Financial Group website (not the pension site) in |
|                         | a new web browser page                                                                    |
|                         |                                                                                           |
| Midland National        | Opens the Midland National website (not the pension site) in a new web browser page       |
| Sammons Financial       | Opens the Sammons Financial Group website in a new web browser page                       |
| Group                   |                                                                                           |
| Sammons Corporate       | Opens the Sammons Corporate Markets website in a new web browser page                     |
| Markets                 |                                                                                           |
| Sammons Institutional   | Opens the Sammons Institutional Group website in a new web browser page                   |
| Group                   |                                                                                           |
| Beacon Capital          | Opens the Beacon Capital Management website in a new web browser page                     |
| Management              |                                                                                           |

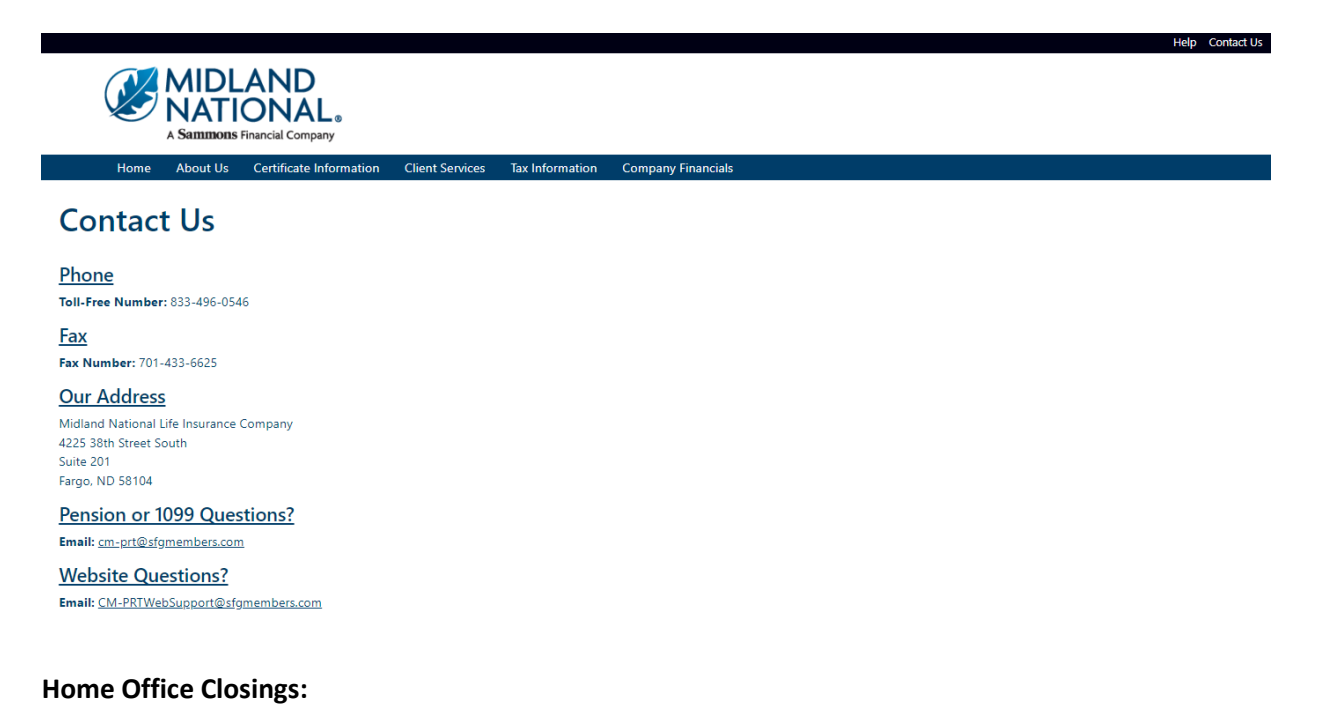

|                                                                                          |                                        |                 |                 |                    |  | Help Contact Us Lo | gout |
|------------------------------------------------------------------------------------------|----------------------------------------|-----------------|-----------------|--------------------|--|--------------------|------|
| A Sammon                                                                                 | LAND<br>IONAL®<br>Is Financial Company |                 |                 |                    |  |                    |      |
| Home About Us                                                                            | Certificate Information                | Client Services | Tax Information | Company Financials |  |                    |      |
| Home Office C<br>2023 Holiday Schedule<br>2024 Holiday Schedule<br>2025 Holiday Schedule | Closings                               |                 |                 |                    |  |                    |      |
| 2023 Ho                                                                                  | liday Schedule                         |                 |                 |                    |  |                    |      |
| Holiday                                                                                  | Date Observed                          |                 |                 |                    |  |                    |      |
| New Year's Day                                                                           | Monday, January 2                      |                 |                 |                    |  |                    |      |
| Martin Luther King, Jr. Day                                                              | Monday, January 16                     |                 |                 |                    |  |                    |      |
| President's Day                                                                          | Monday, February 20                    |                 |                 |                    |  |                    |      |
| Good Friday                                                                              | Friday, April 7                        |                 |                 |                    |  |                    |      |
| Memorial Day                                                                             | Monday, May 29                         |                 |                 |                    |  |                    |      |
| Juneteenth                                                                               | Monday, June 19                        |                 |                 |                    |  |                    |      |
| Fourth of July                                                                           | Tuesday, July 4                        |                 |                 |                    |  |                    |      |
| Labor Day                                                                                | Monday, September 4                    |                 |                 |                    |  |                    |      |
| Thanksgiving Day                                                                         | Thursday, November 23                  |                 |                 |                    |  |                    |      |
| Winter Holiday                                                                           | Monday, December 25                    |                 |                 |                    |  |                    |      |
| 2024 Ho                                                                                  | liday Schedule                         |                 |                 |                    |  |                    |      |
| Holiday                                                                                  | Date Observed                          |                 |                 |                    |  |                    |      |
| New Year's Day                                                                           | Monday, January 1                      |                 |                 |                    |  |                    |      |
| Martin Luther King, Jr. Day                                                              | Monday, January 15                     |                 |                 |                    |  |                    |      |
| President's Day                                                                          | Monday, February 19                    |                 |                 |                    |  |                    |      |
| Good Friday                                                                              | Friday, March 29                       |                 |                 |                    |  |                    |      |
| Memorial Day                                                                             | Monday, May 27                         |                 |                 |                    |  |                    |      |

#### **Midland National History:**

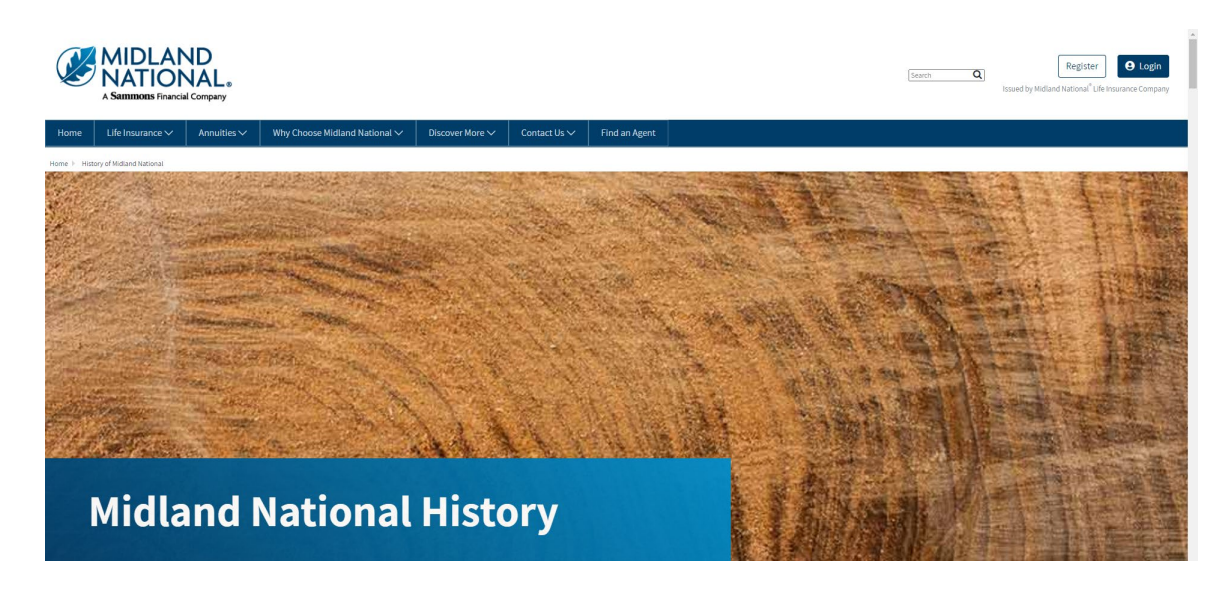

#### Leadership:

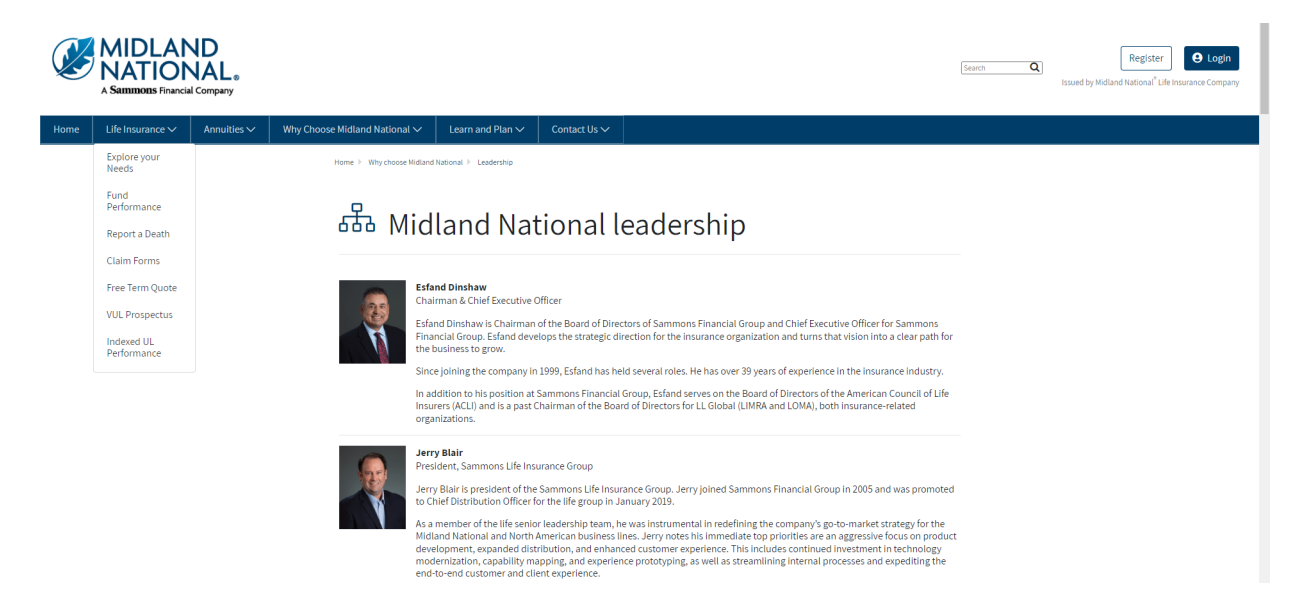

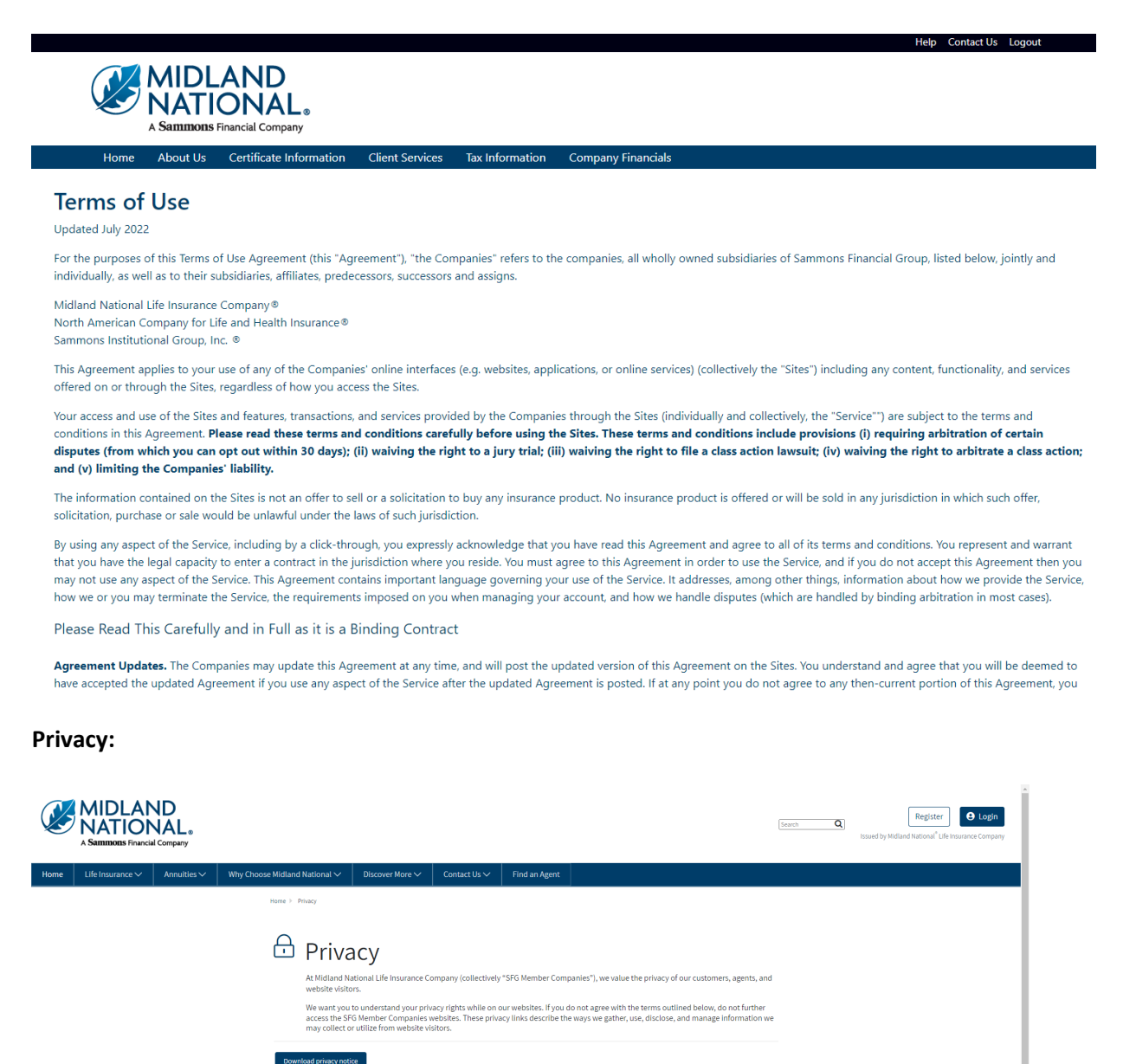

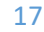

#### **Accessibility Statement:**

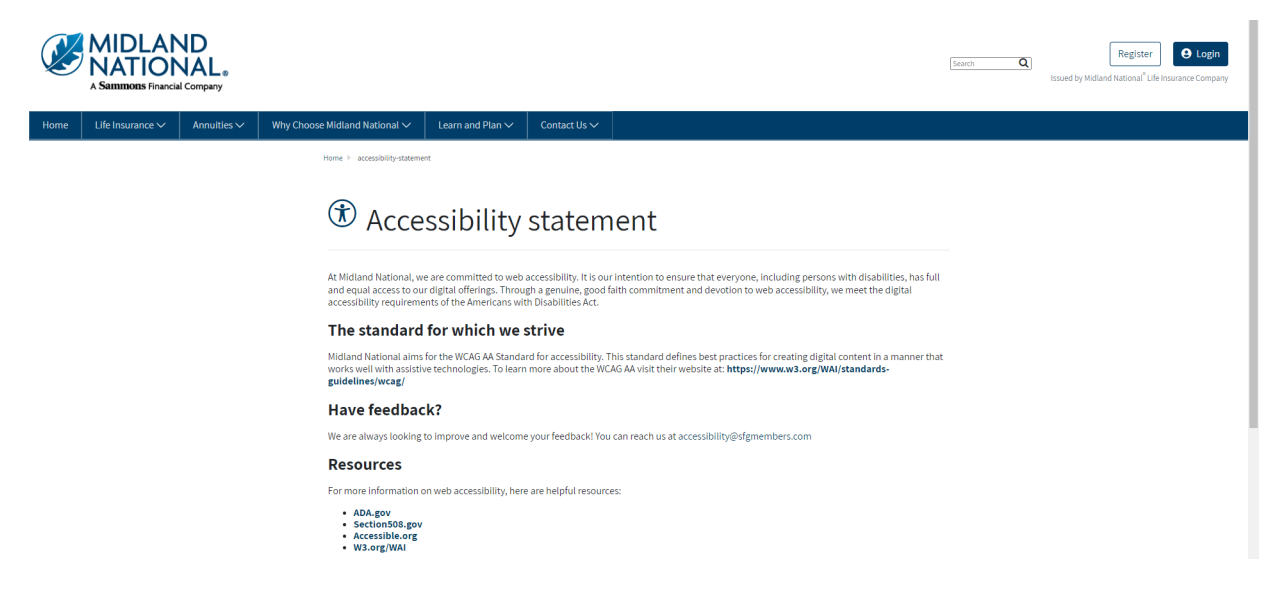

#### **Careers:**

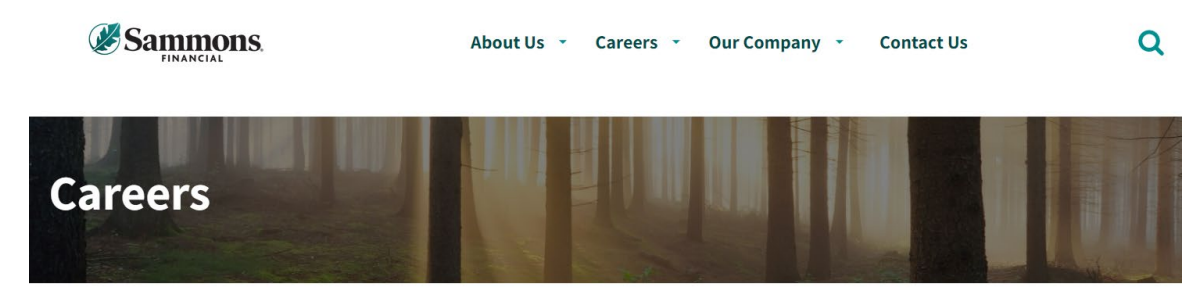

Home > Careers

#### Life's short. Love what you do.

We get it. In today's unpredictable world you need more than just a job and a paycheck. You deserve the whole package: a career that rewards you with growth, competitive pay, health coverage that works for your family, and retirement planning designed with your future goals in mind.

What about feeling valued and a sense of belonging? If you're tired of feeling like you're clocking in and out, day after day, without being recognized for who you are and what you bring to a team; if you're looking for leaders and coworkers who support you; if you want a career at a company that makes you feel at home, start here.

Because if we've learned anything in recent times, it's that life is too precious to waste a single minute of it feeling stuck in a job you don't love. Start your journey with Sammons Financial Group, where good company makes all the difference.

# Good culture

## **Midland National:**

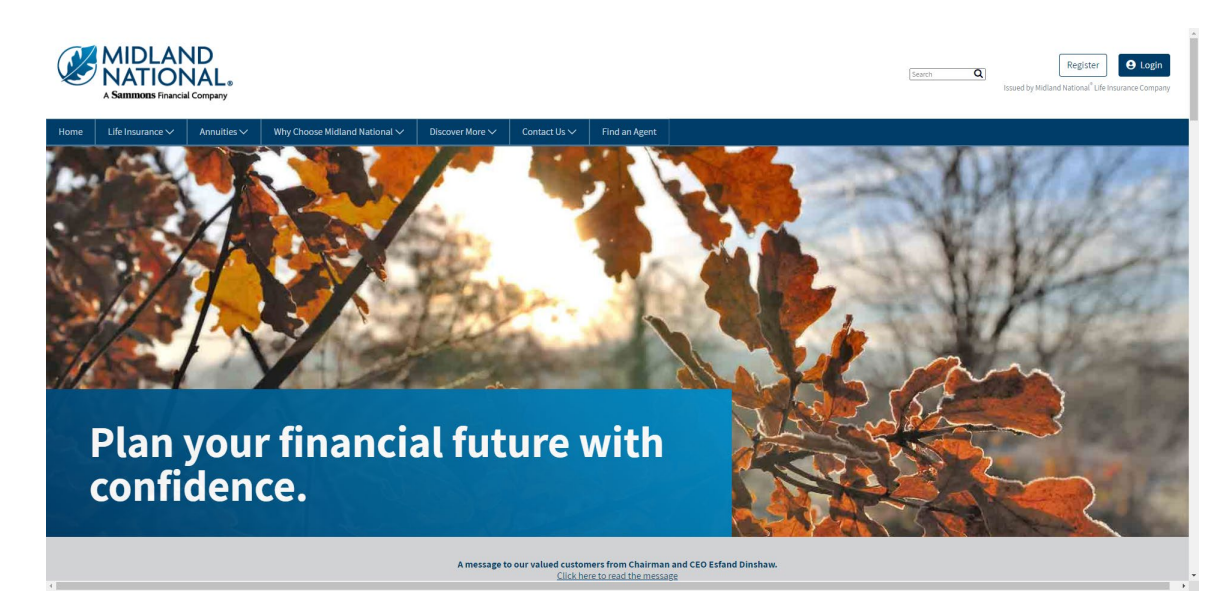

## Sammons Financial Group:

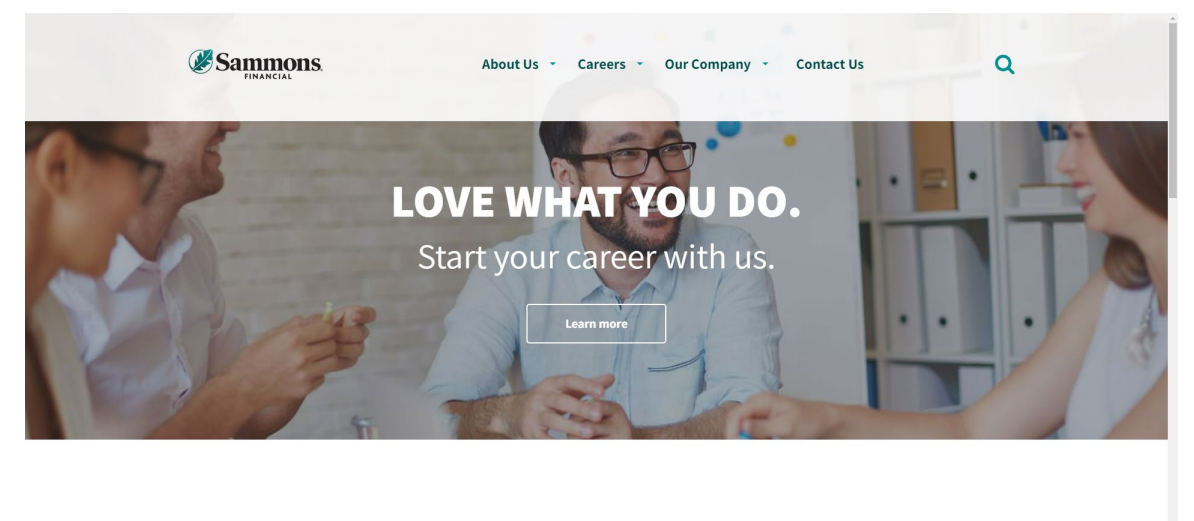

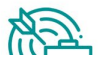

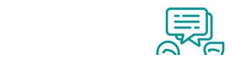

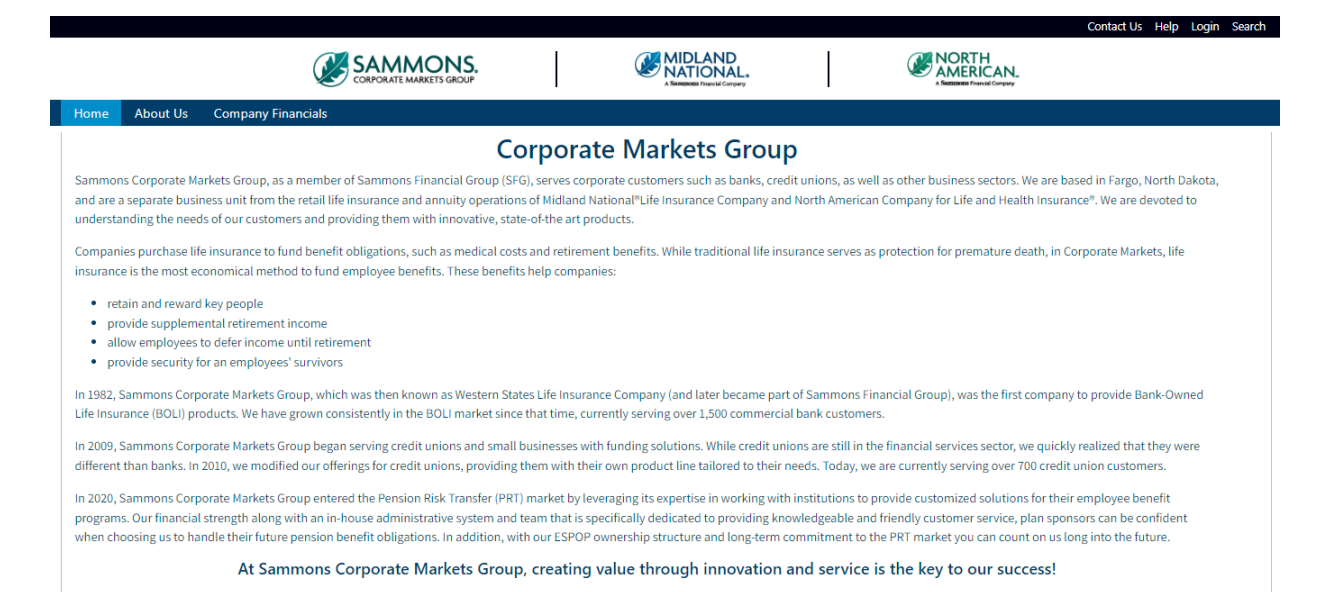

#### Sammons Institutional Group:

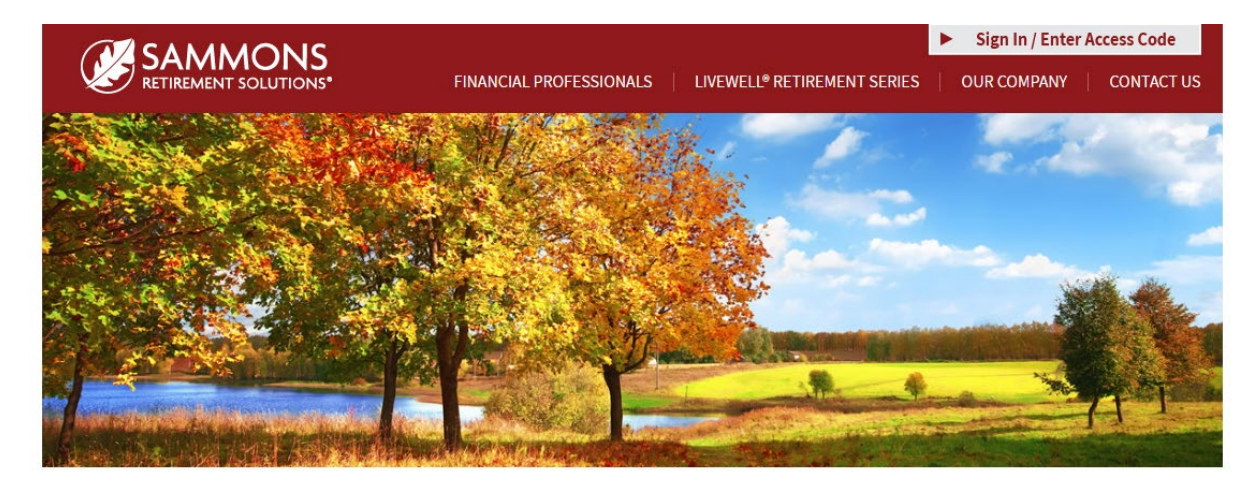

## Helping you enjoy a life of living well.

At Sammons Retirement Solutions<sup>®</sup>, we know you want to live well and retire well. In order to do that, you need clear-cut choices for retirement planning. As a division of Sammons Institutional Group<sup>®</sup>, Inc., we're able to offer simple, innovative, and straightforward individual retirement accounts (IRAs) and annuities that can help you live well in retirement.

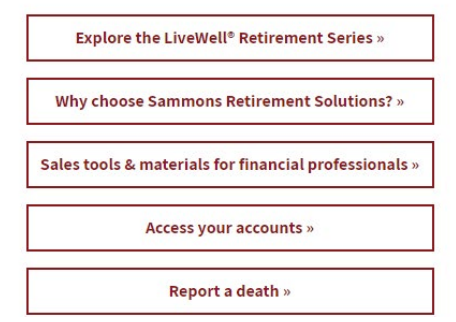

## **Beacon Capital Management:**

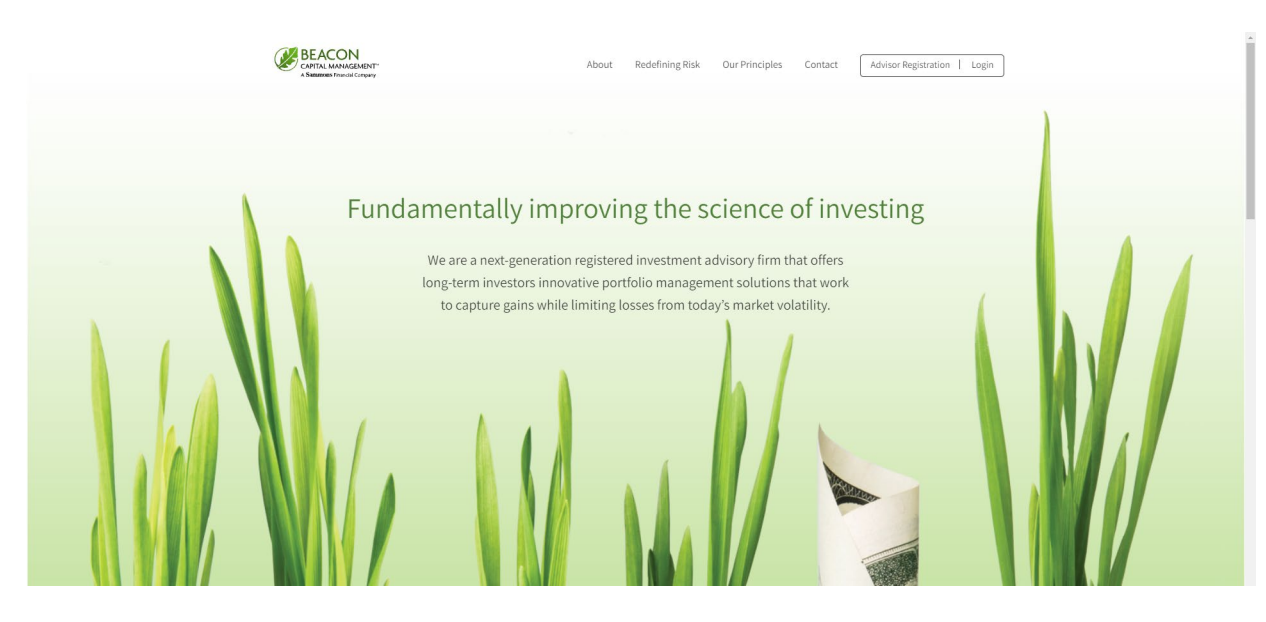

If you have questions, you can contact us via phone/fax/email. Our contact information is listed below:

Midland National Pension 4225 38<sup>th</sup> Street South, Suite 201 Fargo, ND 58104 Toll-Free Phone: 1-833-496-0546 Fax: 1-701-433-6625 Email: <u>CM-PRT@sfgmembers.com</u> Web Support: <u>CM-PRTWebSupport@sfgmembers.com</u>